# 資料編

# 目次

| 図1 載 | 数材の趣旨                            | ••••P2            |
|------|----------------------------------|-------------------|
| 図2 幕 | 数材の目次                            | •••P3             |
| 図 3  | 1. ソースプログラムの基本記号                 | ••••P4            |
| 図4   | 2. 基本プログラム作成                     | •••P5             |
| 図 5  | 3. 動作確認                          | ••••P6            |
| 図6   | 4. 必要用語解説                        | ••••P7            |
| 図7 2 | Kcode Ver3.2 と Xcode Ver4 の表記の違い | ••••P8            |
| 図 8  | 2 つの画面がボタンを押すことによってループするアプリケーション | ••••P9            |
| 図9 8 | story board の解説                  | ••••P10           |
| 図10  | ワークスペースの名称設定                     | ••••P11           |
| 図11  | BMI計算機                           | ••••P12           |
| 図12  | Story board におけるプログラムソースを組み込む方法  | ••••P13           |
| 図13  | BMI 計算機プログラムソース画面                | ••••P14           |
| 図14  | プログラム解説                          | $\cdot$ · · · P15 |
| 図15  | 応用に使う予定だった電卓のプログラムソース            | ••••P16           |
| 図16  | 電卓のシミュレータ画面                      | ••••P17           |
| 図17  | 改善後の BMI 計算機プログラムソース画面           | ••• P18           |
| 図18  | 応用問題の作成                          | ••••P19           |
| 図19  | 応用問題作成後の画面推移見込み                  | ••••P20           |
| 図20  | 四角形面積計算機                         | $\cdots P21$      |
| 図21  | 四角形面積計算機プログラムソース画面               | ••••P22           |
| 図22  | 三角形面積計算機                         | ••••P23           |
| 図23  | 三角形面積計算機プログラムソース画面               | ••••P24           |
| 図24  | 数当てゲーム                           | ••••P25           |
| 図25  | 数当てゲームプログラムソース画面                 | ••••P26,27        |

#### 図1 教材の趣旨

| iPad 穼 10:53 AM                                                                                                    |                 |                 | 73 % 🔳 |
|----------------------------------------------------------------------------------------------------|-----------------|-----------------|--------|
| →イブラリ 注目 A.                                                                                                    | A               | Q               |        |
| iosで動くアプリを作る。                                                                                                    |                 |                 |        |
| iosでお馴染みのiPhone、iPadで動くアプリケーションは<br>というアプリケーションを使うことで簡単に創作するこ<br>きる。このXcodeでは基本objective-Cという言語が使われ<br>ため、まず、objectve-Cについてまとめると↓                                                                                                    | Xco<br>とカ<br>てし | ode<br>、で<br>いる |        |
| Objective-C(オブジェクティブシー)は、プログラミ<br>グ言語の一種で、C言語をベースにSmalltalk型のオブジ<br>クト指向機能を持たせた上位互換言語である。Object<br>CはNeXT、Mac OS XのOSに標準付属する公式開発言<br>であり、OS Xのパッケージ版に開発環境がDVDで付属<br>るほか、ユーザ登録をすれば無償でダウンロードで<br>る。現在では主にアップルのMac OS XやiOS上で動作<br>るアプリケーションの開発で利用される。 | ミン<br>ive-語すきす  |                 |        |
| *Wikipedia                                                                                                    | より              | 友粋              |        |
| ということでObjective-CはC言語がベースになってい<br>Xcodeで使う上で最低限のC言語を学ぶ必要があるため、<br>ージからまず、C言語から解説していく。                                                                                                    | るの              | って              |        |
| 1/44                                                                                                    |                 |                 |        |

# 図2 教材の目次

| iPad 🛜     | 5:33 PM        | 充電していません 📟 |
|------------|----------------|------------|
| ライブラリ 再開   |                | <b>E</b>   |
| ~          | 目次 ブックマーク メモ 一 |            |
| iosで動くアプリ  | を作る。           | 1          |
| C言語入門      |                | 2          |
| Xcode入門1~  | ~ファイルの作成~      | 9          |
| Xcode入門2、  | ~Story board~  | 12         |
| Xcode入門3 · | ~BMI計算機~       | 20         |
| Xcodeプログラ  | ラム解説           | 34         |
| Xcode応用編・  | ~面積計算機~        | 39         |
| Xcode応用編・  | ~面積計算機2~       | 49         |
| Xcode応用編・  | ~数当てゲーム~       | 52         |
|            |                |            |

図3 1. ソースプログラムの基本記号

|      |         | (     | C言語入門            |     |                 |
|------|---------|-------|------------------|-----|-----------------|
| 1.ソ- | ースプログラム | の基本詞  | 己号               |     |                 |
| まず   | 、C言語のソー | スプログ  | グラムで使われ          | る記号 | について            |
|      | 記号      | うのキャラ | ラクターとその読         | み方  |                 |
| +    | プラス     | -     | マイナス、ハイフン        | *   | アスタリスク          |
| /    | スラッシュ   | (¥)   | バックスラッシュ<br>(円)  | <   | 小なり             |
| >    | 大なり     | =     | イコール             | &   | アンド             |
|      | オア      | ,     | シングルクォーテー<br>ション | "   | ダブルクォーテーシ<br>ョン |
| %    | バーセント   | \$    | ダラー              | #   | シャープ            |
| _    | アンダーバー  | :     | עחב              | ;   | セミコロン           |
|      | ドット     | ,     | カンマ              | !   | エクスクラメーショ<br>ン  |
| ~    | チルダ     | ^     | ハット              | []  | 角かっこ            |
| {}   | 波かっこ    | 0     | 丸かっこ             | <>  | カギかっこ           |

| 10:53 AM                                                                                                    |                         |                |
|----------------------------------------------------------------------------------------------------|-------------------------|----------------|
| עּדּד                                                                                                    | ${}_{A}\mathbf{A}$      | Q              |
| 2.基本プログラム作成                                                                                                  |                         |                |
| 次は簡単にC言語のプログラム構造とプログラム作品<br>でのプロセスを解説する。                                                                     | <b>戈から実</b> 行           | 亍ま             |
| まず、「ようこそC言語へ」などとただ文字を表記す<br>ムを作ってみる。メモ帳や、Jebit Xでsample1という<br>作成し、そこに以下のように入力して欲しい。                         | トるプロ?<br>5ファイ)          | グラ<br>ルを       |
| ○ ○ ○ ○ ○ ○ sample1.c ○ ○ ○ ○ ○ ○ ○ ○ ○ ○ ○ ○ ○ ○ ○ ○ ○ ○ ○                                                  |                         |                |
| {     printf("ようこそC言語へ!\n");     printf("C言語を始めましょう!\n");     //printf("こ言語を始めましょう!\n");←でも可     return 0; } |                         |                |
| 100% ÷ //                                                                                                    | <u>k</u>                |                |
| これがそれぞれ何を表しているかと言えば、まず緑                                                                                      | の部分。                    |                |
| <pre>• include<stdio.h></stdio.h></pre>                                                                      |                         |                |
| これはstdio.hファイルをこの場所に読み込むようニ<br>指示するもので、「スタンダード・アイ・オー・^<br>う。具体的には、プログラムの本体でprintfという問                        | 1ンパイ<br>、ッダ」 2<br>関数を使・ | ラに<br>とい<br>うた |
| めに必要としている。<br>· · ■ · · · · · · · · · · · · · · · · ·                                                        |                         |                |

図5 3.動作確認

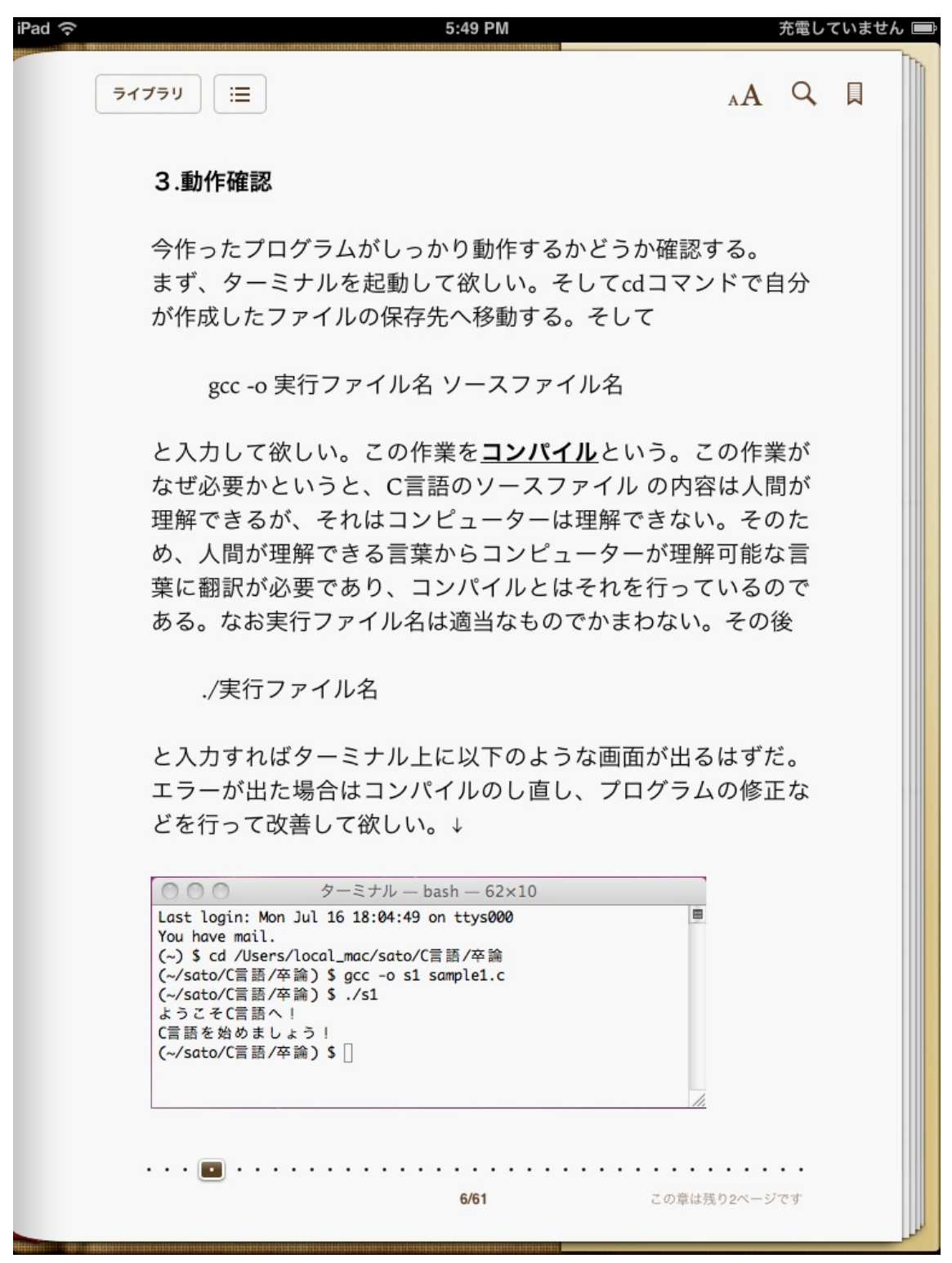

| Pad 🛜 5:49 PM                                                                                                    |           | 充電して           | ていません 🔳 |
|----------------------------------------------------------------------------------------------------|-----------|----------------|---------|
| (ライブラリ) ⋮Ξ A                                                                                                    | A         | Q              |         |
| 4.必要用語解説                                                                                                    |           |                |         |
| クリック→ 対象をマウスボタンで押す。<br>ドラッグ→ 対象をクリックしながら移動させる。<br>ドロップ→ ドラッグした対象をマウスを離すことにより                                          | 配置        | 冒す             |         |
| る。<br>ドラッグ&ドロップ→ ドラッグとドロップの一連の動                                                                                       | 作を        | E指             |         |
| 9。<br>ファイル→ 作成したデータ<br>アイコン→ 絵で表記されたボタン                                                                               |           |                |         |
| リンク→ 繋かり、繋けるの意<br>変数→ プログラムのソースコードにおいて、扱われるデ                                                                          | - 5       | マを             |         |
| ー定期間記憶し必要なときに利用できるようにするため<br>ータに固有の名前を与えたものである。<br>厳密には違うが、数学の文字(XやY)をイメージして欲                                         | に、        | デ<br>い。        |         |
| クラス→ objectve-Cの設計図にあたるもの。今回は文字列<br>NSStringクラスと変数を利用出来るNSMutalbeStringクラ<br>う2つのクラスを用いプログラミングを行う。使用箇所<br>グラム解説で説明する。 | を払う       | 及う<br>とい<br>プロ |         |
| ※なお、挿入されている画像は二度タップすることで拡大<br>ます。またiPadの向きを変えることでも大きさが変わるの<br>分で見やすいように調整して下さい。                                       | 、で<br>つで  | き<br>自         |         |
| 以上の点を踏まえ、早速Xcodeでアプリケーションを作成<br>こう。                                                                                   | しっ        | てい             |         |
| <ul> <li>         ・・・・・         ・・・・         ・・・・</li></ul>                                                           | ・・<br>後のペ | ・・<br>ージ       |         |
|                                                                                                    |           |                |         |

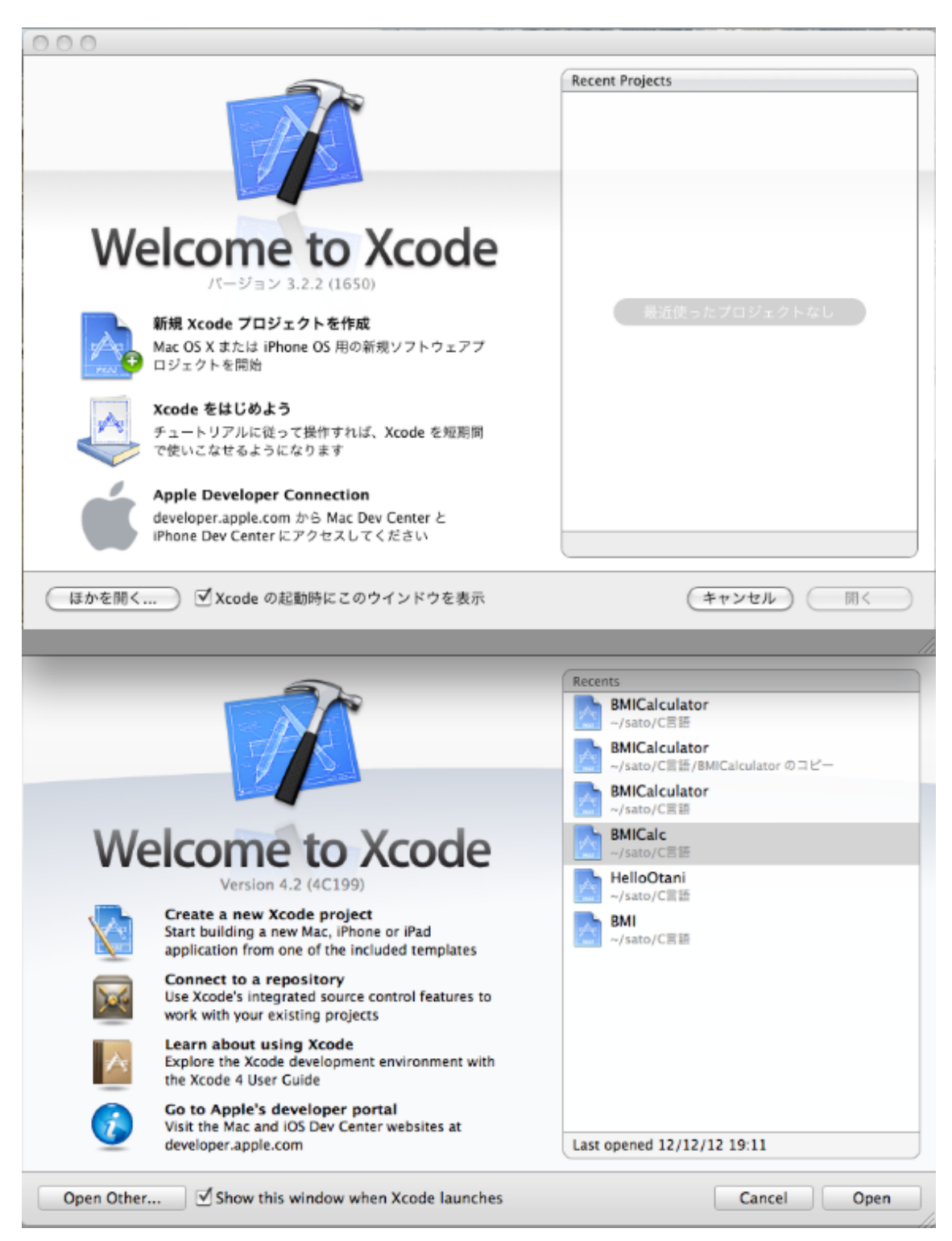

#### 図7 Xcode Ver3.2 と XcodeVer4 の表記の違い

上が Ver3 シリーズ。

下が Ver 4 シリーズ。

表記が日本語から英語に変わっている。

図8 2つの画面がボタンを押すことによってループするアプリケーション

| 画面 A              |   | 画面 B      |                 |  |
|-------------------|---|-----------|-----------------|--|
|                   |   | ۲         |                 |  |
| Carrier 🗢 6:05 PM |   | Carrier 🗢 | 6:05 PM         |  |
|                   |   |           |                 |  |
|                   |   |           |                 |  |
|                   |   |           |                 |  |
|                   |   |           |                 |  |
|                   |   |           |                 |  |
|                   |   |           |                 |  |
|                   |   |           | HelloOtani      |  |
|                   |   |           |                 |  |
|                   |   |           |                 |  |
|                   |   |           |                 |  |
|                   |   |           |                 |  |
| Move to Window    |   | R         | eturn to Window |  |
|                   |   |           |                 |  |
|                   |   |           | $\bigcirc$      |  |
|                   | Л |           |                 |  |
|                   |   |           |                 |  |

画面AとBがボタンを押すことでループする。

図9 Story board の解説

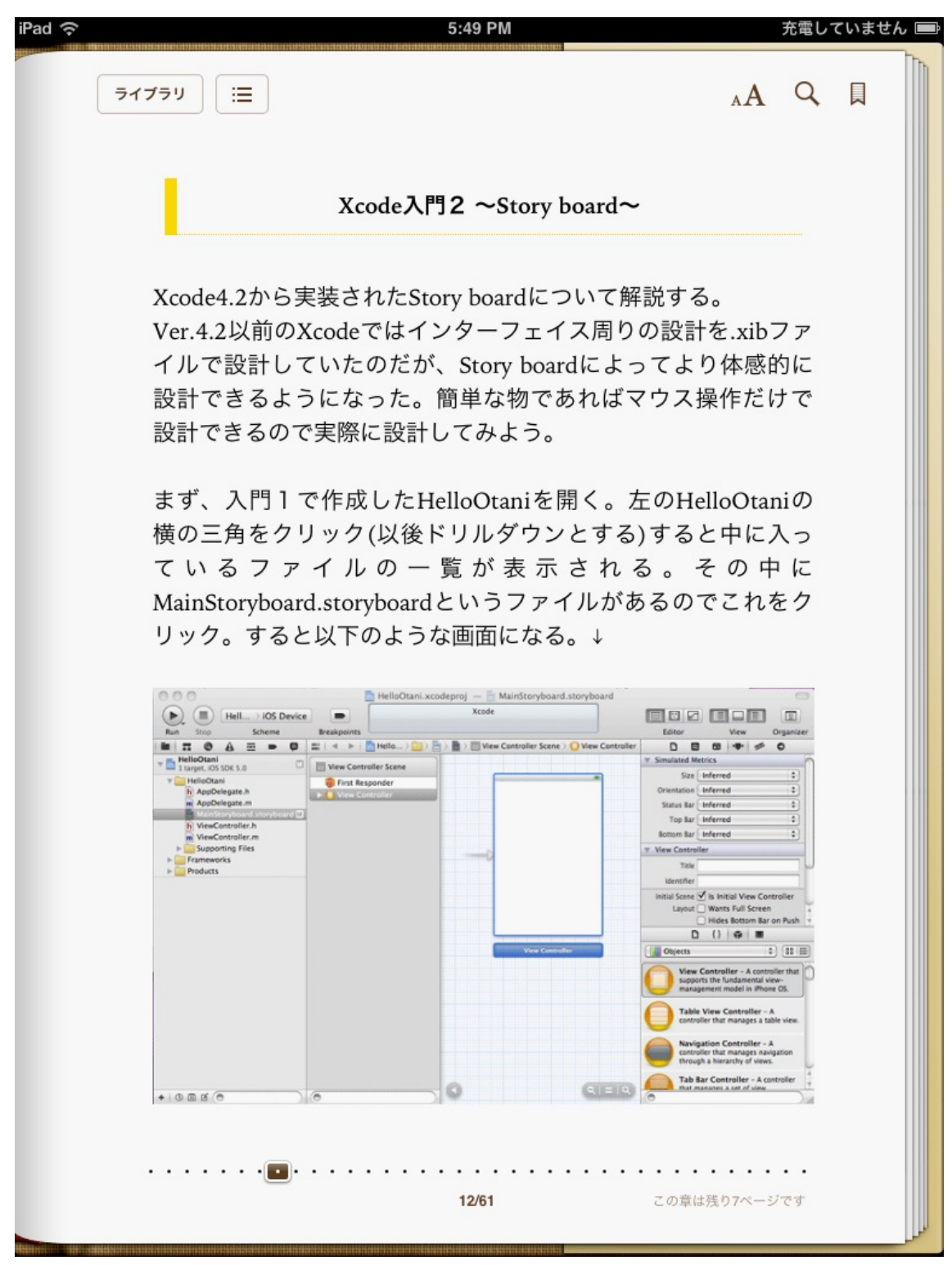

#### 図10 ワークスペースの名称設定

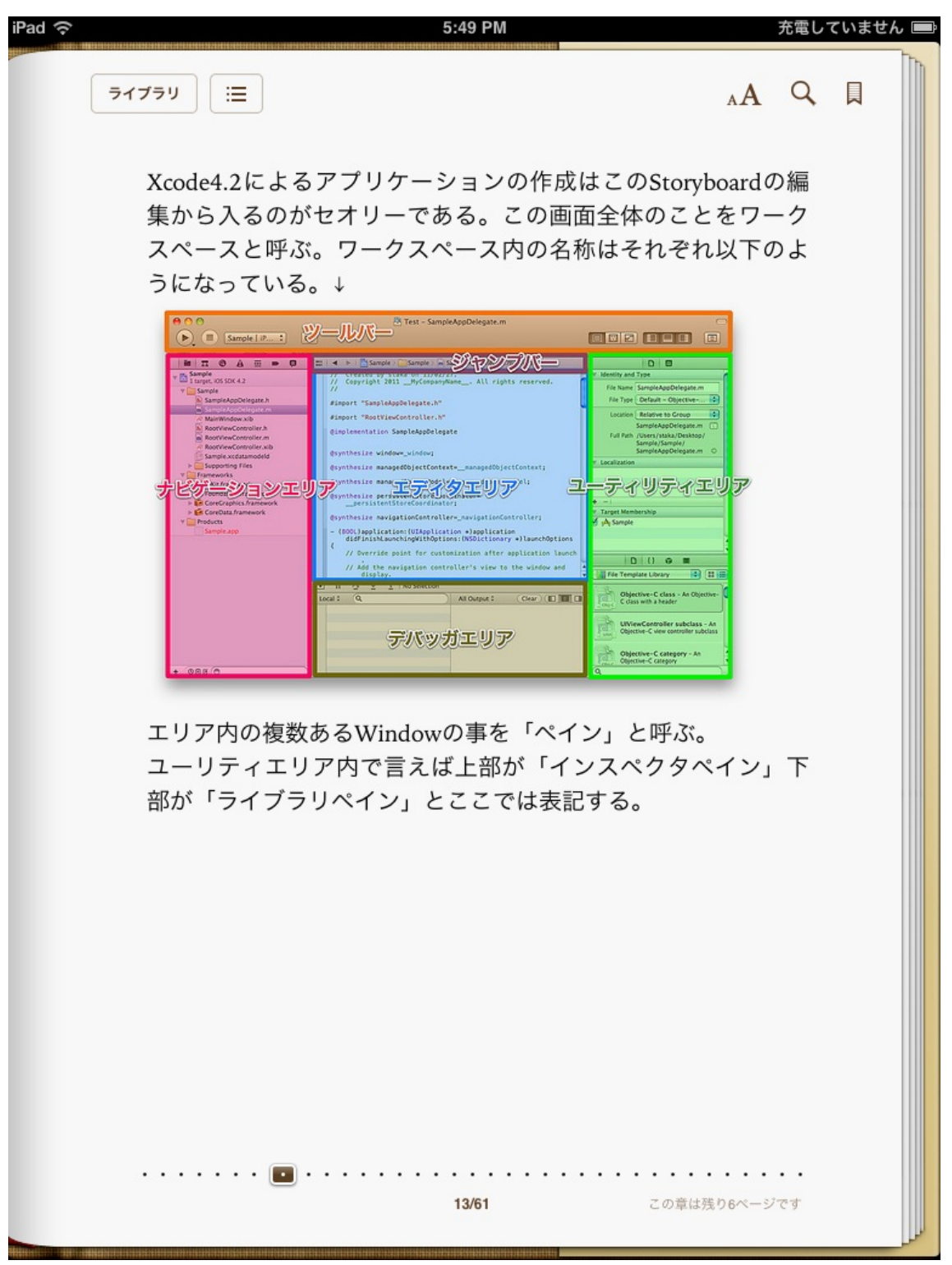

### 図11 BMI計算機

| •         |                 |    |           |                |          |
|-----------|-----------------|----|-----------|----------------|----------|
| Carrier 🗢 | 7:10 PM         | -  | Carrier 🗢 | 7:11 PM        | <b>—</b> |
| BMI值計算    | 機               |    | BMI值計算    | 算機             |          |
| 身長        |                 | cm | 身長        | 170            | cm       |
| 体重        |                 | kg | 体重        | 60             | kg       |
| Ē         | 1算 リセット         | )  |           | 計算 リセ          | <b>۲</b> |
|           |                 |    | BMI       | 値は 20.7612て    | ぎす。      |
|           |                 |    | 標準体       | 本重は 63.58kg    | なので      |
|           |                 |    | ٢Đ        | <b>里想の体重」で</b> | す。       |
| 四角形面積     | i<br>三角形面積<br>数 | 当て | 四角形面      | 積三角形面積         | 数当て      |
|           |                 |    |           |                |          |

図12 Story board におけるプログラムソースを組み込む方法

| iPad 중               | 6:31 PM                                                                                                    |                                                                                                    | 充電して     | いません 📟 |
|----------------------|----------------------------------------------------------------------------------------------------|----------------------------------------------------------------------------------------------------|----------|--------|
| ライブラリ 📃              |                                                                                                    | лA                                                                                                    | Q        |        |
| では、今配置したア<br>手順としては、 | イコンをプログラムに組み込ん <sup>-</sup>                                                                                                    | でいく。                                                                                                    |          |        |
| ①追加したいアイコ            | ンを左クリック。                                                                                                    |                                                                                                    |          |        |
| ②そのまま画面Aの。           | ようにドラッグ&ドロップ。                                                                                                    |                                                                                                    |          |        |
| ③画面BのようにNa<br>す。     | ume(=変数)とTypeを決め、                                                                                                    | connect <del>?</del>                                                                                     | を押       |        |
| これはそれぞれのア            | イコンに対して変数を代入してい                                                                                                    | いる。                                                                                                    |          |        |
| HODIC C              | BMICAlculator.accedepte) — MainStoryboard storyboard<br>Xade<br>No None<br>Provide Test Hall I I I I I I I I I I I I I I I I I I | View<br>Onterface ViewC. ( )<br>12/12/83.<br>2812PyCospanyName<br>troller :<br>Outles, Action, or Outles |          |        |
|                      | ・<br>III ・ ・ ・ ・ ・ ・ ・ ・ ・ ・ ・ ・ ・ ・ ・ ・ ・ ・                                                                                     | は残り10ペーシ                                                                                                 | ・・<br>です |        |

#### 図13 プログラムソース画面

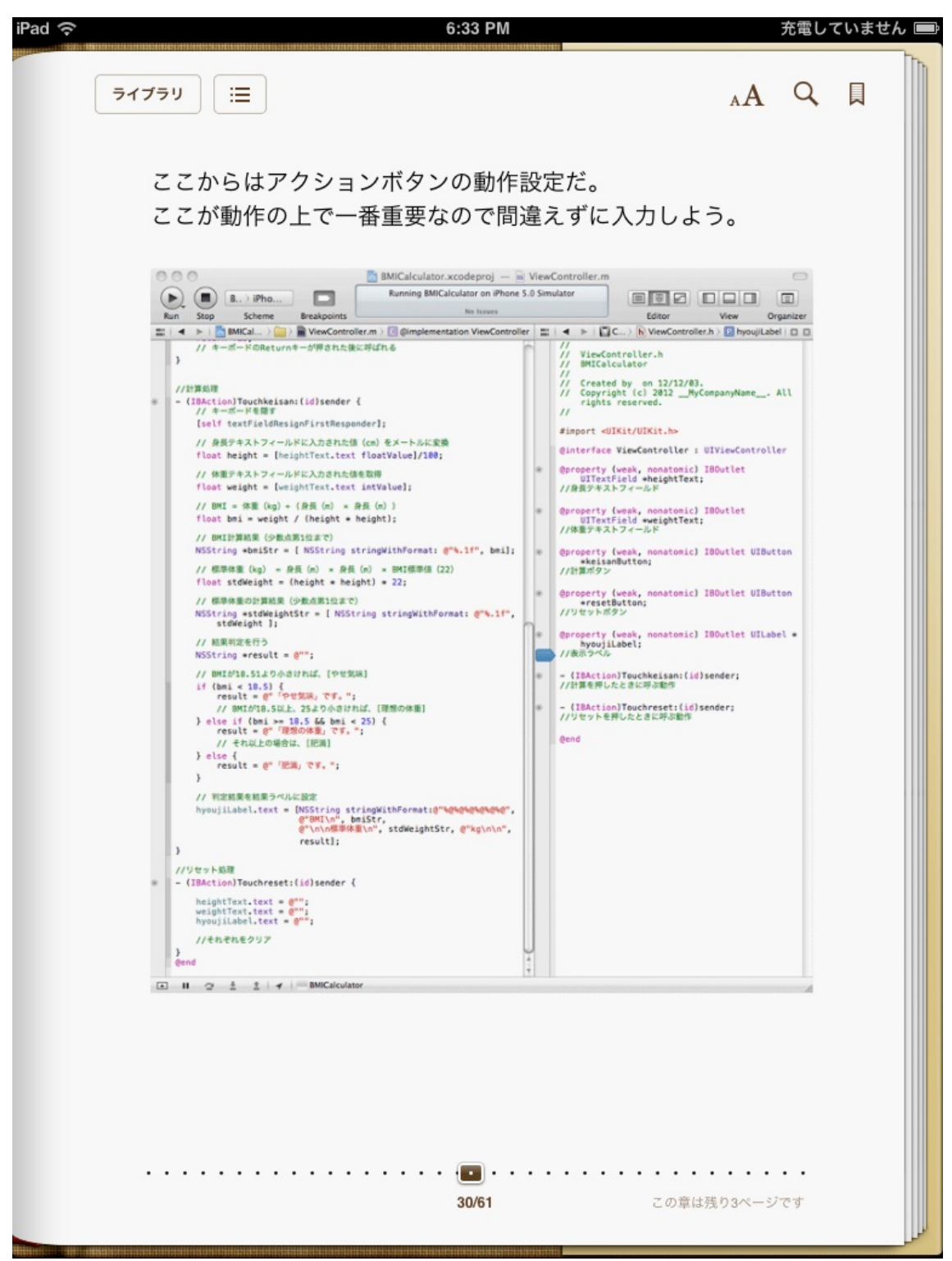

#### 図14 プログラム解説

| iPad ᅙ | 6:33 PM                                                                                                    |                     | 充電して            | ていません 📟 |
|--------|----------------------------------------------------------------------------------------------------|---------------------|-----------------|---------|
| 7      | イブラリ                                                                                                    | лA                  | Q               |         |
|        | Xcodeプログラム解説                                                                                                    |                     |                 |         |
|        | ViewController.mでどんなことをやっているか解説する<br>ViewController.mの画面と見比べながら見て欲しい。<br>まず計算処理の部分。                                                        | 0                   |                 |         |
|        | ・- (IBAction) 変数 :(id)sender { 動作 }                                                                                                    |                     |                 |         |
|        | これは、ViewController.hのIBActionとリンクしておりる<br>下の部分にそれぞれのボタンを押した動作を記述してい<br>なる。<br>例えばBMI値計算機では変数「Touchkeisan」と「Touch<br>のButtonに対して動作が記述されている。 | これ。<br>ハく哥<br>hrese | より<br>事に<br>et」 |         |
|        | ・// キーボードを隠す<br>[self textFieldResignFirstResponder];                                                                                      |                     |                 |         |
|        | これは決まりで、//計算処理の上にキーボードを隠すタ<br>力している。<br>キーボードを隠す処理は決まった形なので覚えて欲しい<br>それをButtonの動作にリンクさせている。                                                | <u></u> 処理を         | を入              |         |
|        | では次の行。                                                                                                    |                     |                 |         |
|        | ・・・・・・・・・・・・・・・・・・・・・・・・・・・・・・・・・・・・                                                                                                    | )4ページ               | ਾਂ ਦ ਰ          |         |

#### 図15 応用に使う予定だった電卓のプログラムソース

| 00  | 0                                                                                                    | 🔄 dentaku.xcodeproj –                                                                                                    | – ៣ dentaku   | core.n                                                                        | n                                                                                                    |                                                                                                    |                                                                                                    | $\square$               |
|-----|----------------------------------------------------------------------------------------------------|----------------------------------------------------------------------------------------------------|---------------|-------------------------------------------------------------------------------|----------------------------------------------------------------------------------------------------|----------------------------------------------------------------------------------------------------|----------------------------------------------------------------------------------------------------|-------------------------|
|     | ) ( dentaku ) iOS Device                                                                                                    | Build dentaku: Succeeded                                                                                                    | 12/11/05 at 1 | 6:13                                                                          |                                                                                                    |                                                                                                    |                                                                                                    |                         |
| Run | Stop Scheme Breal                                                                                                    | cpoints                                                                                                    |               |                                                                               |                                                                                                    | Editor                                                                                                    | View                                                                                                    | Organizer               |
|     | 🔹 🕨 📄 dentaku 👌 🧰 dentaku 👌 🖬 dentakucore.r                                                                                                    | n > M -performOperation:                                                                                                    |               |                                                                               | ▶   🛄 M > 🛃 > 🚞 >                                                                                                    | dentakuViewCont                                                                                                    | troller.m $ angle$ M –bo                                                                                                    | otan: 🖸 🖸               |
|     | <pre>/ dentakucore.m<br/>/ dentaku<br/>// Created by on 12/10/22.<br/>/ Copyright (c) 2012 _MyCompanyName /<br/>!import "dentakucore.h"<br/>!interface dentakucore()<br/>!property (nonatomic, strong) NSMutableArr.<br/>!end<br/>!implementation dentakucore<br/>!synthesize operandStack = _operandStack;</pre>                                                                                                    | All rights reserved.<br>ay *operandStack;                                                                                                    |               | //<br>//<br>//<br>//<br>//<br>#imp<br>@int<br>@pro<br>@end                    | dentakuViewControll<br>dentaku<br>Created by on 12/1<br>Copyright (c) 2012<br>reserved.<br>wort "dentakuViewCon<br>ort "dentakuVoewCon<br>ort "dentakuViewC<br>opperty (nonatomic) E<br>userisinThetHiddleOf<br>opperty (nonatomic, s                                                                                                    | .er.m<br>.ey.m<br>.myCompanyName_                                                                                                    | All rights                                                                                                    |                         |
|     | <pre>(NSMutableArray *)operandStack<br/>if (_operandStack == nil) _operandStac<br/>return _operandStack;<br/>(void)setOperandStack:(NSMutableArray *)<br/>_operandStack = operandStack;<br/>(double)popOperand<br/>MSNumber *operandObject = [self.operand<br/>if (operandObject) [self.operandStack<br/>return [operandObject doubleValue];<br/>(void)pushOperand:(double)operand<br/>[self.operandStack addObject:[NSNumber<br/>(double)performOperation:(NSString *)ope<br/>double result = 0;<br/>if ([operation isEqualToString:@**"]){<br/>result = [self popOperand] + [self<br/>lese if (loperation isEqualToString;<br/>double subtrahend = [self popOperand] - subtr<br/>} else if (loperation isEqualToString;<br/>double subtrahend = [self popOperand] - subtr<br/>} else if (loperation isEqualToString;<br/>double subtrahend = [self popOperand]<br/>if (divisor) result =[self popOperand]<br/>if (loperation isEqualToString;<br/>result = 0;<br/>}<br/>}</pre> | <pre>k = [[NSMutableArray alloc] init];<br/>operandStack<br/>dStack lastObject];<br/>removeLastObject];<br/>numberWithDouble:operand]];<br/>ration<br/>popOperand];<br/>tion]){<br/>popOperand];<br/>e^]]{<br/>nd];<br/>ahend;<br/>e^'''']};<br/>and] / divisor;<br/>e^ACC"]){</pre> | ۲             | @imp<br>@syn<br>@syn<br>-{de<br>}<br>- (I<br>}<br>- (I<br>}<br>- (I<br>}<br>} | <pre>lementation dentaku thesize gamen = _ga thesize userlsInTheHiddleD thesize core = _co mtakucore *)core if (!_core) _core = return _core; BAction)botan:(UIBu NSString *digit, = s if (self.userlsInTh self.gamen.text self.userlsInTh } BAction)enterPressd [self.core pushOper self.userlsInTh [self.core pushOper if (self.userlsInTh [self.core pushOper self.userlsInTh [self.enterPress] NSString *operation double result = [s self.gamen.text = [ result];</pre> | <pre>NiewController<br/>imen;<br/>#iddleOfEntering#<br/>#iddleOfEntering<br/>ifEnteringANumber;<br/>re;<br/>: [[dentakucore al<br/>itton *)sender<br/>:ender.currentTitl<br/>ieMiddleOfEntering;dig:<br/>:= idigit;<br/>ieMiddleOfEnteringANur<br/>ressed: (UIButton *<br/>ieMiddleOfEnteringSNur<br/>ressed: (UIButton *<br/>ieMiddleOfEnteringSNur<br/>isd];<br/>n = [sender currentIf.core perform0]<br/>NSString stringW.</pre> | <pre>ANumber = ; lloc] init]; le; gANumber){ ext ii]; text doubleVal mber = N0; *)sender gANumber){ ntTitle]; peration:operation:operati</pre> | 5;<br>lue]];<br>ation]; |
| )   | [selt pushOperand:result];<br>return result;<br>gend                                                                                                    |                                                                                                    |               | @end                                                                          | I                                                                                                    |                                                                                                    |                                                                                                    |                         |
|     |                                                                                                    |                                                                                                    |               |                                                                               |                                                                                                    |                                                                                                    |                                                                                                    | 11.                     |

図16 電卓のシミュレータ画面

| •                                                                              |   |                                                                                                    |
|--------------------------------------------------------------------------------|---|----------------------------------------------------------------------------------------------------|
| Carrier 🗢 6:43 PM                                                              | 0 | Carrier 중 6:44 PM ➡<br>0123456789                                                                                                    |
| 7     8     9       4     5     6       1     2     3       AC     0     enter | * | 7       8       9       *         4       5       6       /         1       2       3       +         AC       0       enter       - |
|                                                                                |   |                                                                                                    |

#### 図17 改善後の BMI 計算機プログラムソース画面

| 0 | 00                     | 🖱 🗾 BMICalculator.xcodeproj — 🖻 Vie                                                                                                    | wCo  | ntro | roller.m 👄                                                                                                    |
|---|------------------------|----------------------------------------------------------------------------------------------------|------|------|----------------------------------------------------------------------------------------------------|
| ( |                        | Build Succeeded   Yesterday at 14                                                                                                    | 4:57 |      |                                                                                                    |
| R | un                     | Stop Scheme Breakpoints No Issues                                                                                                    |      |      | Editor View Organizer                                                                                                    |
|   | •                      | 🕨   📩 BMICalculator > 🧰 BMICalculator > 💼 ViewController.m > 🔟 -Touchkeisan:                                                                                                    |      |      | 🖁 📔 🔸 📄 🗋 👌 🧮 ခြုန် h ViewContr 🤇 No Selection   🗈 🖾                                                                                                    |
|   | //2<br>- (<br>}<br>//# | ここから書き足し<br>void)textFieldResignFirstResponder {<br>[heightText resignFirstResponder];<br>[weightText resignFirstResponder];<br>// 身長・体重テキストのキーボードを隠す処理<br>計算処理<br>TRestignTouchkeisen(id)sender {                       | 0    |      | <pre>// ViewController.h // BMICalculator // Created by on 12/12/03. // Copyright (c) 2012MyCompanyName All     rights reserved. // fimmont dUTKit/UIKit back</pre> |
|   | - <b>`</b>             |                                                                                                    |      |      | Ginterface ViewController : UIViewController                                                                                                    |
|   |                        | [self textFieldResignFirstResponder];<br>// 身長テキストフィールドに入力された値 (cm) をメートルに変換<br>float h <b>eight =</b> [heightText.text floatValue]/100;                                                                                 |      | ۲    | @property (weak, nontonic) IBOutlet<br>UTExtField *heightText;<br>//身長テキストフィールド                                                                                     |
|   |                        | // 体量テキストフィールドに入力された値を取得<br>float weight = [weightText.text floatValue];                                                                                                    |      | ۲    | @property (weak, nonatomic) IBOutlet<br>UITextField *weightText;<br>//体重テキストフィールド                                                                                   |
|   | ò                      | <pre>// BMI = 体重(kg) + (身長(m) × 身長(m)) float bmi = weight / (height * height); // BMI計算結果(実数を文字列に変換) NSString *bmiStr = [ NSString stringWithFormat: @"%g", bmi]; // EMI+# (k_) = 食馬(-) = 食馬(-) = QMI=#### (co)</pre>    |      | •    | @property (weak, nonatomic) IBOutlet UIButton<br>*keisanButton;<br>//計算ボタン<br>@property (weak, nonatomic) IBOutlet UIButton                                         |
|   |                        | // 標平体重 (kg) = 身炎 (m) × 身炎 (m) × BMI標準値 (22)<br>float stdWeight = (height * height) * 22;                                                                                                    |      |      | *resetButton;<br>//リセットボタン                                                                                                    |
|   |                        | // 標準体重の計算結果 (実数を文字列に変換)<br>NSString <b>*stdWeightStr = [</b> NSString stringWithFormat: @"%g", stdWeight ];<br>// *tmWithFormat: @                                                                                      |      | ۲    | @property (weak, nonatomic) IBOutlet UILabel *<br>hyoujiLabel;<br>//表示ラベル                                                                                           |
|   |                        | אראבינוס<br>NSString *result = @"";                                                                                                    |      | ۲    | - (IBAction)Touchkeisan:(id)sender;<br>//計算を押したときに呼ぶ動作                                                                                                    |
|   |                        | <pre>// BMLD/18.51よりからければ、 **ビス(株) と表示する。 if (bmi &lt; 18.5) {     result = @" (やせ気味」です。";     // BMLD/18.5以上、25より小さければ、「理想の体重」と表示する。 } else if (bmi &gt;= 18.5 &amp; bmi &lt; 25) {     result = @" 「理想の体重」です。"; </pre> |      | ۲    | - (IBAction)Touchreset:(id)sender;<br>//リセットを押したときに呼ぶ動作                                                                                                    |
|   |                        | <pre>// それ以上の場合は、「肥満」と表示する。 } else {     result = @"「肥満」です。"; }</pre>                                                                                                    |      |      | @end                                                                                                    |
|   | }                      | // 判定結果を結果ラベルに設定<br>hyoujiLabel.text = [NSString stringWithFormat:@"%@%@%@%@%@%@%@",<br>@"BMI値は ", bmiStr, @"です。",<br>@"\n\n標準体重は ", stdWeightStr, @"kgなので\n\n",<br>result];                                             |      |      |                                                                                                    |
| ۲ | //IJ<br>- (            | Jセット処理<br>IBAction)Touchreset:(id)sender {<br>// キーボードを聴す<br>[self textFieldResignFirstResponder];<br>heightText.text = @"";<br>hyoujiLabel.text = @"";<br>//それぞれをクリア<br>nd                                              | 4    |      |                                                                                                    |
|   |                        |                                                                                                    | 4    |      |                                                                                                    |

#### 図18 応用問題の作成

| iPad 🔶 6:33 PM                                                                                                    | 充電していません 📟                                                                                                    |
|----------------------------------------------------------------------------------------------------|----------------------------------------------------------------------------------------------------|
| ライブラリ :=                                                                                                    |                                                                                                    |
| Xcode応用編 ~面積計算                                                                                                    | [機~                                                                                                    |
| 応用として「BMICalculator」にどんどん<br>う。<br>まず、入門2で作成したViewのリンク機能<br>にも実装し、手始めに『四角形の面積計算<br>「Round Rect Button」を図のように3つう<br>左から「四角形面積」「三角形面積」「数<br>たら新しい「View Controller」を追加。ie<br>形で「Label」「Button」「Text Fierd」<br>「BMI値の画面に戻る」というButtonを<br>た「四角形面積」から新しい「View Con<br>げる。同様に「BMI値の画面に戻る」から                                                                                                    | <ul> <li>機能を追加していこ</li> <li>どを「BMICalculator」</li> <li>送機』をつくる。</li> <li>追加する。タイトルは</li> <li>数当て」にする。出来</li> <li>w内には、BMIで同じ</li> <li>」を追加し、新しく</li> <li>配置。その後、実装し</li> <li>troller」にリンクを繋</li> <li>5、「BMI値」のViewに</li> </ul>                                                                                                    |
| The second and the second and the second a | ard<br>Learner<br>Learner<br>Learne |
| 39/61                                                                                                    | この章は残り9ページです                                                                                                    |

図19 応用問題作成後の画面推移見込み

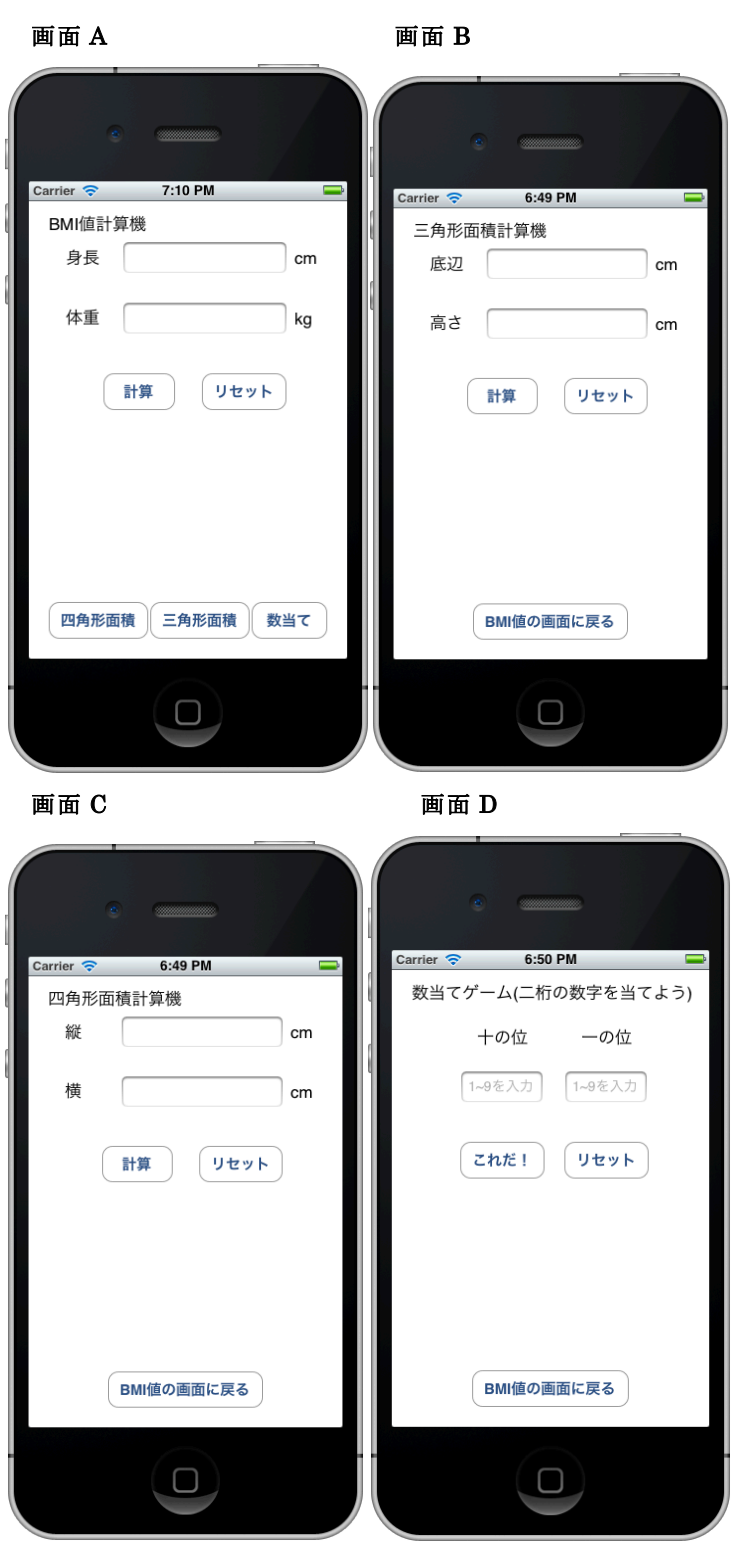

画面 A の 3 つのボタンを押すことで対応した画面 B、画面 C、画面 D の 3 種類の画面に変わる。

```
図20 四角形面積計算機
```

|           | •          |    |           |                                                |              |
|-----------|------------|----|-----------|------------------------------------------------|--------------|
| Carrier 🔶 | 6:49 PM    |    | Carrier 🗢 | 6:49 PM                                        | Î            |
| 四角形面      | 面積計算機      |    | 四角形面      | 積計算機                                           |              |
| 縦         |            | cm | 縦         | 10                                             | cm           |
| 横         |            | cm | 横         | 10                                             | cm           |
| (         | 計算リセット     | )  | 四角形の      | 計算<br>リセット<br>縦10cmで<br>横10cmの<br>の面積は100cm2 て | ۴ <b>す</b> 。 |
|           | BMI値の画面に戻る |    | (         | BMI値の画面に戻る                                     |              |
|           |            |    |           |                                                |              |

#### 図21 四角形面積計算機プログラムソース画面

| 0 | 00                                    | 0                                                                                                    |                                                                                                    |                                                                                                    | BMIC                                                                                                    | alculator.xcode                                                                           | proj — 🕅 m              | nens | eki_ | Q.m                                                           | _                                                                                                    |                                                                                             |                                                                             | $\square$                 |
|---|---------------------------------------|----------------------------------------------------------------------------------------------------|----------------------------------------------------------------------------------------------------|----------------------------------------------------------------------------------------------------|----------------------------------------------------------------------------------------------------|-------------------------------------------------------------------------------------------|-------------------------|------|------|---------------------------------------------------------------|----------------------------------------------------------------------------------------------------|---------------------------------------------------------------------------------------------|-----------------------------------------------------------------------------|---------------------------|
| ( |                                       | ( B.                                                                                                    | ) iPhone 5.0                                                                                                    |                                                                                                    | Bu                                                                                                    | ild Succeeded                                                                             | Yesterday at 14         | :57  |      |                                                               |                                                                                                    |                                                                                             |                                                                             |                           |
| R | un                                    | Stop                                                                                                    | Scheme                                                                                                    | Breakpoints                                                                                                    |                                                                                                    | No Iss                                                                                    | sues                    |      |      |                                                               | Editor                                                                                                    | r                                                                                           | View                                                                        | Organizer                 |
|   | •                                     | 🕨 🛛 📩 BM                                                                                                    | AICalculator $ angle$ 🔛 BM                                                                                                    | ICalculator $ angle$ m n                                                                                                    | menseki_Q.m $ angle$                                                                                                 | C @implementati                                                                           | ion menseki_Q           |      |      | •                                                             | 🕨   💷 > 🔂 > 🚞 > 🖿                                                                                                    | ) menseki                                                                                   | _Q.h > No Sele                                                              | ction 🖸 🖸                 |
|   | }<br>- (<br>{<br>}<br>//2<br>- (<br>} | <pre>[self se<br/>[self se<br/>[self se<br/>[super v<br/>// Relea<br/>// e.g.<br/>BOOL)shou<br/>interfac<br/>// Retur<br/>return (<br/>ccから書き!)<br/>void)text<br/>[tateTex<br/>[yokoTex<br/>// 縦・横</pre> | tKeisan_0:nil];<br>ttReset_0:nil];<br>ttReset_0:nil];<br>iseworking(0:nil);<br>iseworking(0:nil);<br>iseworking(0:nil);<br>iseworking(0:nil);<br>iseworking(0:nil);<br>tseworking(0:nil);<br>teOrientation<br>m YES for suppo<br>interfaceOrient<br>定し<br>FieldResignFirstRe<br>テキストのキーボード<br>Touchkeisen 0:0 | subviews of t<br>nil;<br>nterfaceOrient<br>rted orientati<br>ation == UIInt<br>tResponder];<br>安愿す処理<br>id)sender {                                                                                                    | the main vie<br>tation:(UIIn<br>ions<br>terfaceOrien                                                                 | w.<br>terfaceOrienta<br>tationPortrait                                                    | ition)                  | 6    |      | //<br>//<br>//<br>//<br>//<br>#im<br>@pr<br>@pr<br>@pr<br>@pr | menseki_S.Q<br>BMICalculator<br>Created by on 12,<br>Copyright (c) 2012<br>rights reserved.<br>mport <b><uikit b="" uikit<="">.<br/>aterface menseki_Q =<br/>roperty (weak, nonat<br/>UITextField <b>*tate</b><br/>roperty (weak, nonat<br/>*keisan_Q;<br/>roperty (weak, nonat</uikit></b> | /12/15.<br>2MyCo<br>h><br>: UIView<br>tomic) I<br>Text;<br>tomic) I<br>tomic) I<br>tomic) I | mpanyName<br>Controller<br>BOutlet<br>BOutlet<br>BOutlet UII<br>BOutlet UII | . All<br>Button<br>Button |
| ۲ | - (                                   | IBAction)<br>// ギーボ<br>[self te // 線テキ、<br>float ta<br>NSString<br>// 模テキ、<br>float yo<br>NSString<br>// 四角形<br>float me<br>// 四角形<br>NSString<br>// 判定結<br>hyauji_Q                                     | Touchkeisan_Q:(<br>ードを聴す<br>extFieldResignFi<br>ストフィールドに入力<br>ite = [tateText.<br>  *tateStr = [ N<br>ストフィールドに入力<br>kko = [yokoText.<br>  *yokoStr = [ N<br>の面積 = 縦 (cm) *<br>enseki_Q = tate<br>の面積計算結果 (実数<br>) *menseki_QStr<br>Ree結果ラベルに設ち<br>).text = [NSStri<br>@"W,h<br>@"\n\n<br>@"\n\n               | id)sender { rstResponder]; isithtia (cm) を: text floatValu SString string isithtide実改と1) text floatValu SString string 模 (cm) * yoko; text yoko; [ NSString string text floatValu string string text floatValu string string string text floatValu string string string text floatValu string string string text floatValu string string string string string string text floatValu string string str | 実数と文字列に3<br>ye];<br>gWithFormat:<br>文字列に変換<br>yWithFormat:<br>stringWithFo<br>cormat:@"%@%<br>"cmの",<br>nenseki_QStr | لایگ<br>@"%g", tate];<br>@"%g", yoko];<br>rmat: @"%g", m<br>و%و%و%و%و%و%<br>, @"cm2 تع: " | enseki_Q];<br>@",<br>]; |      |      | @pr<br>- (<br>- (<br>@en                                      | <pre>*reset_0;<br/>roperty (weak, nonat<br/>hyouji_0;<br/>(IBAction)Touchkeisa<br/>(IBAction)Touchreset<br/>ad</pre>                                                                                                    | tomic) I<br>an_Q:(id<br>t_Q:(id)                                                            | BOutlet UII                                                                 | .abel *                   |
| ۲ | - (<br>}<br>@en                       | IBAction)<br>// キーボ<br>[self te<br>tateText<br>yokoText<br>hyouji_Q<br>//それぞれ                                                                                                    | Touchreset_Q:(i<br>ードを聴す<br>:xtFieldResignFi<br>:.text = @"";<br>.text = @"";<br>.text = @"";<br>.text = @"";<br>.text = @"";                                                                                                    | d)sender {                                                                                                    |                                                                                                    |                                                                                           |                         |      |      |                                                               |                                                                                                    |                                                                                             |                                                                             |                           |

## 図22 三角形面積計算機

| •         |            |    |           |             |     |
|-----------|------------|----|-----------|-------------|-----|
| Carrier 🗢 | 6:49 PM    |    | Carrier 🗢 | 6:49 PM     | ļ   |
| 三角形面積     | 訂算機        |    | 三角形面      | 積計算機        |     |
| 底辺        |            | cm | 底辺        | 10          | cm  |
| 高さ(       |            | cm | 高さ        | 10          | cm  |
|           | 計算 リセット    | )  |           | 計算 リセット     |     |
|           |            |    |           | 底辺10cmで     |     |
|           |            |    |           | 高さ10cmの     |     |
|           |            |    | 三角形       | の面積は50cm2 で | ゙す。 |
| E         | BMI値の画面に戻る |    |           | BMI値の画面に戻る  |     |
|           |            |    |           |             |     |

#### 図23 三角形面積計算機プログラムソース画面

| 0 | 00                               | 🖱 🛃 BMICalculator.xcodeproj — 📠                                                                                                    | mens  | eki_             | T.m                                    | _                                                                                                    |                                                                                                    | $\square$  |
|---|----------------------------------|----------------------------------------------------------------------------------------------------|-------|------------------|----------------------------------------|----------------------------------------------------------------------------------------------------|----------------------------------------------------------------------------------------------------|------------|
| ( |                                  | B ) iPhone 5.0 Build Succeeded   Yesterday at 1                                                                                                    | 4:57  |                  |                                        |                                                                                                    |                                                                                                    |            |
| F | <br>un                           | Stop Scheme Breakpoints No Issues                                                                                                    |       |                  |                                        | Editor                                                                                                    | View                                                                                                    | Organizer  |
|   | •                                | Image: BMICalculator > BMICalculator > m menseki_T.m > No Selection                                                                                                    |       |                  | •                                      | ▶   □ > 🖄 > 🚞 > ┣ > 🖸 @                                                                                                    | interface mens                                                                                               | seki_T 🖸 🛙 |
|   | }<br>- (<br>{<br>}<br>//2<br>- ( | <pre>[self setTekhenText:nil];<br/>[self setTakasaText:nil];<br/>[self setKeisan_T:nil];<br/>[self setReset_T:nil];<br/>[self setReset_T:nil];<br/>[super viewDidUnload];<br/>// Release any retained subviews of the main view.<br/>// e.g. self.myOutlet = nil;<br/>BOOL)shouldAutorotateToInterfaceOrientation:(UIInterfaceOrientation)<br/>interfaceOrientation<br/>// Return YES for supported orientations<br/>return (interfaceOrientation == UIInterfaceOrientationPortrait);<br/>CZから書き足し<br/>void)textFieldResignFirstResponder {<br/>[takasText resignFirstResponder];<br/>[takasText resignFirstResponder];<br/>[takasText resignFirstResponder];<br/>[takasText resignFirstResponder];<br/>// 成辺・高さテキストのキーボードを隠す処理<br/>IBAction)Touchkeisan_T:(id)sender {<br/>// キーボードを隠す<br/>[self textFieldResignFirstResponder];<br/>// キーボードを隠す<br/>[self textFieldResignFirstResponder];<br/>// な辺テキストフィールドに入力された値 (m) を実数と文字列に変換<br/>float teiben = [teibenText.text floatValue];</pre> |       | *<br>*<br>*<br>* | // // // // // // // // // // // // // | <pre>menseki_T.h<br/>BMIGalculator<br/>Created by on 12/12/15.<br/>Copyright (c) 2012MyC<br/>rights reserved.<br/>port <uikit uikit.h=""><br/>terface menseki_T : UIVie<br/>operty (weak, nonatomic) :<br/>UITextField *teihenText;<br/>operty (weak, nonatomic) :<br/>*keisan_T;<br/>operty (weak, nonatomic) :<br/>*reset_T;<br/>operty (weak, nonatomic) :<br/>hyouj_T;<br/>IBAction)Touchkeisan_T:(id<br/>IBAction)Touchreset_T:(id</uikit></pre> | ompanyName_<br>wController<br>IBOutlet<br>IBOutlet UI<br>IBOutlet UI<br>IBOutlet UI<br>d)sender;<br>)sender; | All<br>    |
| ۲ | }                                | <pre>// あさてもににしていたいでは、「いたいないないないないないないないないないないないないないないないないないない</pre>                                                                                                    |       |                  | (en                                    | d                                                                                                    |                                                                                                    |            |
|   | }<br>@en                         | teihenText.text = @"";<br>takasaText.text = @"";<br>hyouj_T.text = @"";<br>//それぞれをクリア                                                                                                    | ) 4 V |                  |                                        |                                                                                                    |                                                                                                    | 1          |

図24 数当てゲーム

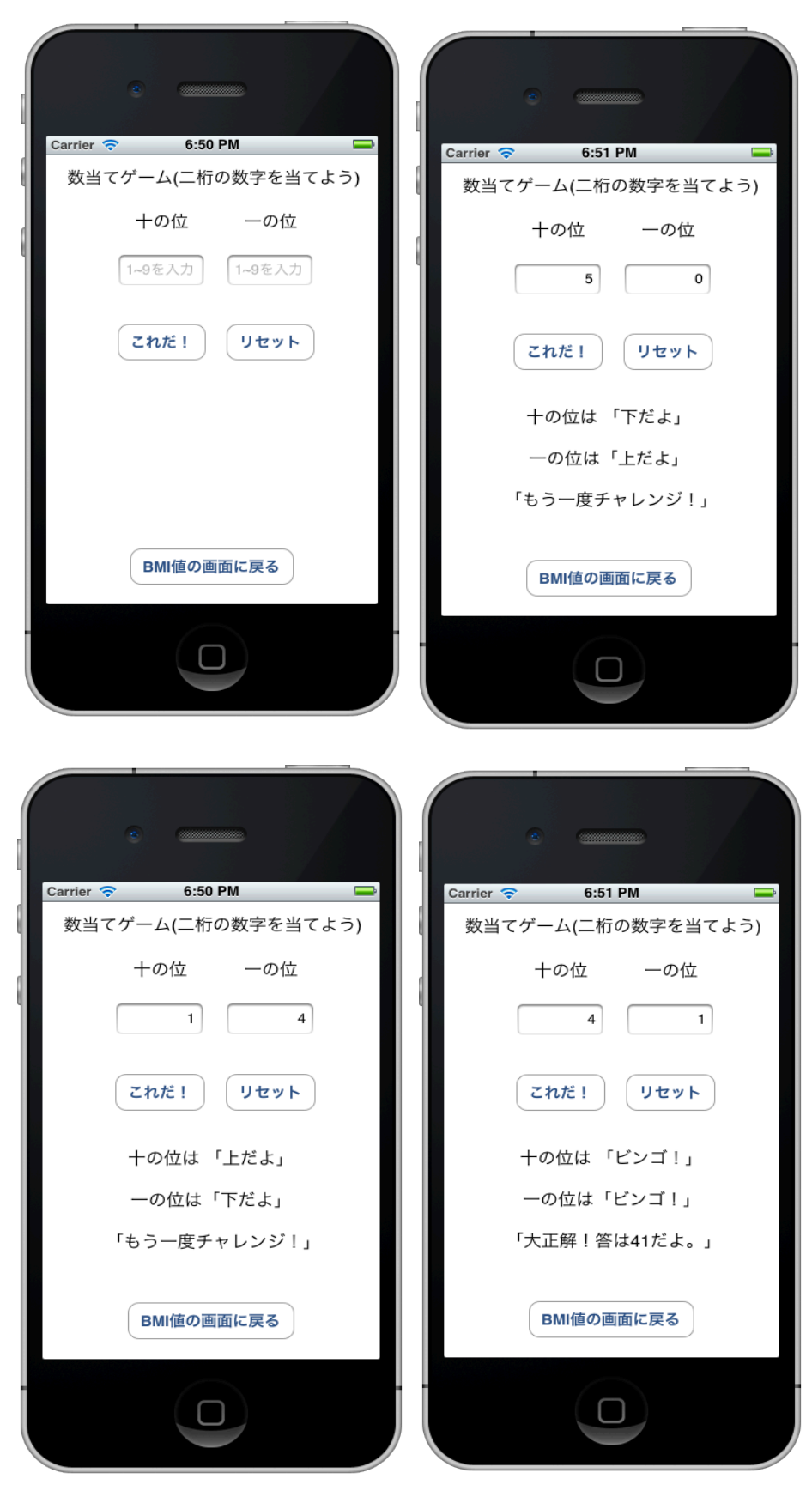

## 図25 数当てゲームプログラムソース画面

| Durit     Durit                                                                                                    | 0 | 00                   | D                                                                                                    |                                                                                                    |                                                                                                    |                                                                                                    | 📩 BMICalcula                                              | ator.xcodepro         | oj — 🕅 ka    | azuat                                     | te.m                                                                                               |                                                                                                    |                                                                                                    |                                                                                     |                                                                                                    | $\Box$                                                                |
|----------------------------------------------------------------------------------------------------|---|----------------------|----------------------------------------------------------------------------------------------------|----------------------------------------------------------------------------------------------------|----------------------------------------------------------------------------------------------------|----------------------------------------------------------------------------------------------------|-----------------------------------------------------------|-----------------------|--------------|-------------------------------------------|----------------------------------------------------------------------------------------------------|----------------------------------------------------------------------------------------------------|----------------------------------------------------------------------------------------------------|-------------------------------------------------------------------------------------|----------------------------------------------------------------------------------------------------|-----------------------------------------------------------------------|
| Nor     Stop     State     Notation       Image: Stop     State     State     State     State       Image: Stop     State     State     State     State       Image: Stop     State     State     State                                                                                                    | 6 |                      |                                                                                                    | B ) iPhone 5                                                                                                    | 5.0                                                                                                    |                                                                                                    | Build Succ                                                | eeded   Yeste         | rday at 14:5 | 7                                         |                                                                                                    |                                                                                                    |                                                                                                    |                                                                                     |                                                                                                    |                                                                       |
| <pre>ml 4 b McGaladary McGaladary</pre> | R | √ <del>,</del><br>µn | Stop                                                                                                    | Scheme                                                                                                    | Brea                                                                                                    | kpoints                                                                                                    |                                                           | No Issues             |              |                                           |                                                                                                    | J                                                                                                    | Edito                                                                                                    | r                                                                                   | View                                                                                                    | Organizer                                                             |
| <pre>//Z_DPSHEAL<br/>- (wid)tectfielderight:thesponder {</pre>                                                                                                    |   | •                    |                                                                                                    | BMICalculator >                                                                                                    | BMICalculat                                                                                                    | or 👌 🖬 kazuat                                                                                                    | e.m $ angle$ M –Touchr                                    | reset_K:              |              | •                                         | ▶   []                                                                                             | Manual                                                                                                    | B.) 🛅 B.                                                                                                    | ) h ka:                                                                             | zuate.h 👌 P re                                                                                                    | set_K 🛛 🕬                                                             |
| NSString *result = @"";<br>// -の位が1、+の位が4でない場合「おしい。あと十の位だけだ!」と表示する。<br>if (ichi == 1 & 5 ju > 4 & 5 ju < 4) {<br>result = @"「おしい。あと十の位だけだ!」";<br>// -の位が1、+の位が4ならば、「大正解!答は14だよ.」と表示する。<br>} else if (ichi == 1 & 5 ju == 4) {<br>result = @"「大正解!答は41だよ。」";<br>// -の位が1でなく、+の位が4なら「おしい。あと一の位だけだ!」と表示する。                                                                                                    | ® | /n                   | <pre>Stop </pre> Stop  Stop  Stop  Cash and a state of the state of the state of t | Scheme<br>BMCalculator)<br>#BEU<br>#BLCalculator)<br>#BEU<br>#BLCalculator)<br>#BEU<br>#BLCalculator)<br>#BLCalculator)<br>#BLCalculator)<br>#BLCalculator<br>#Comparent Action<br>#Comparent Action<br>#Comparent | Breal<br>BMICalculat<br>nFirstResponder];<br>λトのキーボード<br>n_K: (id) send<br>ignFirstResp<br>(ールドに入力さ<br>Text.text fl<br>(ールドに入力さ<br>Text.text float)<br>= @"";<br>トさければ、「上<br>「上だよ」";<br>E、10より小さい<br>&& ichi < 1]<br>(「たえ」";<br>にンゴ!」と表<br>1) {<br>「ビンゴ!」;<br>一桁の数字を入<br>「ビンゴ!」;<br>「ビンゴ!」とま<br>(」とだよ」";<br>にたよ」;<br>「ビンゴ!」;<br>「ビンゴ!」;<br>「「たえ」];<br>「ビンゴ!」;<br>「「たえ」];<br>「「たえ」];<br>「「たえ」];<br>「「たえ」];<br>「「たえ」];<br>「「たえ」];<br>「「たえ」];<br>「「たえ」];<br>「「たえ」];<br>「「たえ」];<br>「「たえ」];<br>「「たえ」];<br>「「たえ」];<br>「「たえ」];<br>「「たえ」];<br>「「たえ」];<br>「「たえ」];<br>「「たえ」];<br>「「たえ」];<br>「「たえ」];<br>「「たえ」];<br>「「たえ」];<br>「「たえ」];<br>「「たえ」];<br>「「たえ」];<br>「「「たえ」];<br>「」」<br>「「たえ」];<br>「「たえ」];<br>「「たえ」];<br>「「「たえ」];<br>「「」」];<br>「「「」」];<br>「「」」];<br>「「」」];<br>「「「た」];<br>「「」」];<br>「」」」];<br>「」」」];<br>「」」」];<br>「」」];<br>「」」」];<br>「」」];<br>「」」」];<br>「「」」];<br>「」」」];<br>「」」」];<br>「」」」];<br>「」」」];<br>「」」」];<br>「」」];<br>「」」」];<br>「」」」];<br>「「」」」];<br>「」」」];<br>「」」」];<br>「」」」];<br>「」」」];<br>「」」」];<br>「」」」];<br>「」」」];<br>「」」」];<br>「」」」];<br>「」」」];<br>「」」」];<br>「」」」];<br>「」」」];<br>「」」」];<br>「」」」];<br>「」」」];<br>「」」」];<br>「」」」];<br>「」」」];<br>「」」」];<br>「」」」];<br>「」」」];<br>「」」」];<br>「」」」];<br>「」」」];<br>「」」」];<br>「」」」];<br>「」」];<br>「」」」];<br>「」」」];<br>「」」」];<br>「」」」];<br>「」」」];<br>「」」」];<br>「」」」];<br>「」」」];<br>「」」」];<br>「」」」];<br>「」」」];<br>「」」」];<br>「」」」];<br>「」」」];<br>「」」」];<br>「」」];<br>「」」];<br>「」」];<br>「」」];<br>「」」」];<br>「」」」];<br>「」」];<br>「」」];<br>「」」];<br>「」」];<br>「」」];<br>」];<br>「」」];<br>」];<br>」」];<br>」」];<br>」];<br>」];<br>」」];<br>」]; | kpoints         kpoints           (a)         kazuat           (a)         kazuat           (b)         kazuat           (c)         kazuat           (c)         kazuat           (c)         kazuat           (c)         kazuat           (c)         kazuat           (c)         kazuat           (c)         (c)           (c)         (c) | e.m ) M -Touchr<br>る。<br>:」と表示する。<br>:」と表示する。<br>:」と表示する。 | reset_K:              |              | ◀<br>//////////////////////////////////// | <pre>kazua BMICa Creat Creat Copyr reser ichiT operty keisa reset Hyouj IBActi IBActi IBActi</pre> | Manual )<br>te.h<br>lculator<br>ed by o<br>ight (c)<br>ved.<br>UIKit/UI<br>e kazuat<br>(weak,<br>ext;<br>(weak,<br>n_K;<br>(weak,<br>i_K;<br>(weak,<br>i_K;<br>on)Touch<br>on)Touch | Edito<br>Particle Construction (Construction)<br>(Kit.h><br>(Kit.h><br>re : UIView<br>nonatomic)<br>nonatomic)<br>nonatomic)<br>nonatomic)<br>ikeisan_K:(j) | Company<br>Company<br>Contro<br>IBOut<br>IBOut<br>IBOut<br>IBOut<br>IBOut<br>d)send | View<br>zuate.h ) [2] re<br>yName All<br>ller<br>let UITextF:<br>let UITextF:<br>let UIButton<br>let UIButton<br>let UIButton<br>er;<br>er; | organizer<br>eset_K   🖸 🕄<br>l rights<br>ield *<br>ield *<br>n *<br>* |
|                                                                                                    |   |                      | NSStr:<br>// -0<br>if (id<br>re<br>//<br>} else<br>re                                                                                                    | ing *result =<br>の位が1、十の位が、<br>chi == 1 && j<br>esult = @"「お<br>/ 一の位が1、十の<br>e if (ichi ==<br>esult = @"「大<br>/ 一の位が1でな                                                                                                    | <ul> <li>@"";</li> <li>4でない場合『お<br/>u &gt; 4 &amp;&amp; ju</li> <li>い。あと十の(<br/>の位が4ならば、</li> <li>1 &amp;&amp; ju ==</li> <li>正解!答は41だく、十の位が4な</li> </ul>                                                                                                    | Sしい。あと十の<br>< 4) {<br>立だけだ!」";<br>『大正解!答は<br>4) {<br>よ。」";<br>:ら『おしい。あ                                                                                                    | 位だけだ!」と表示<br>  4だよ.」と表示<br>と一の位だけだ!」                      | でする。<br>する。<br>と表示する。 | •            |                                           |                                                                                                    |                                                                                                    |                                                                                                    |                                                                                     |                                                                                                    | 1                                                                     |

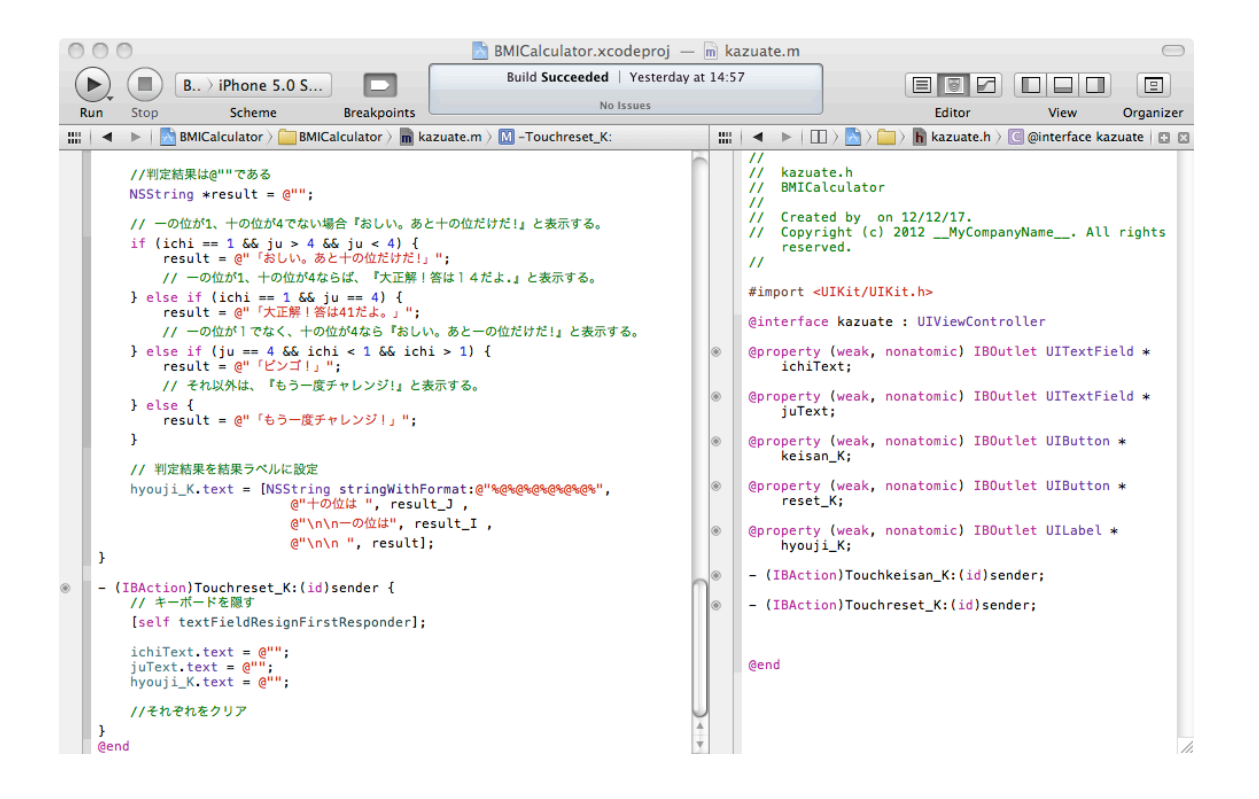